## Instructions for finding courses that will satisfy General Education requirements using MyMaricopa.edu.

1. Using your web browser, go to <u>http://my.maricopa.edu</u>. You should see the following page.

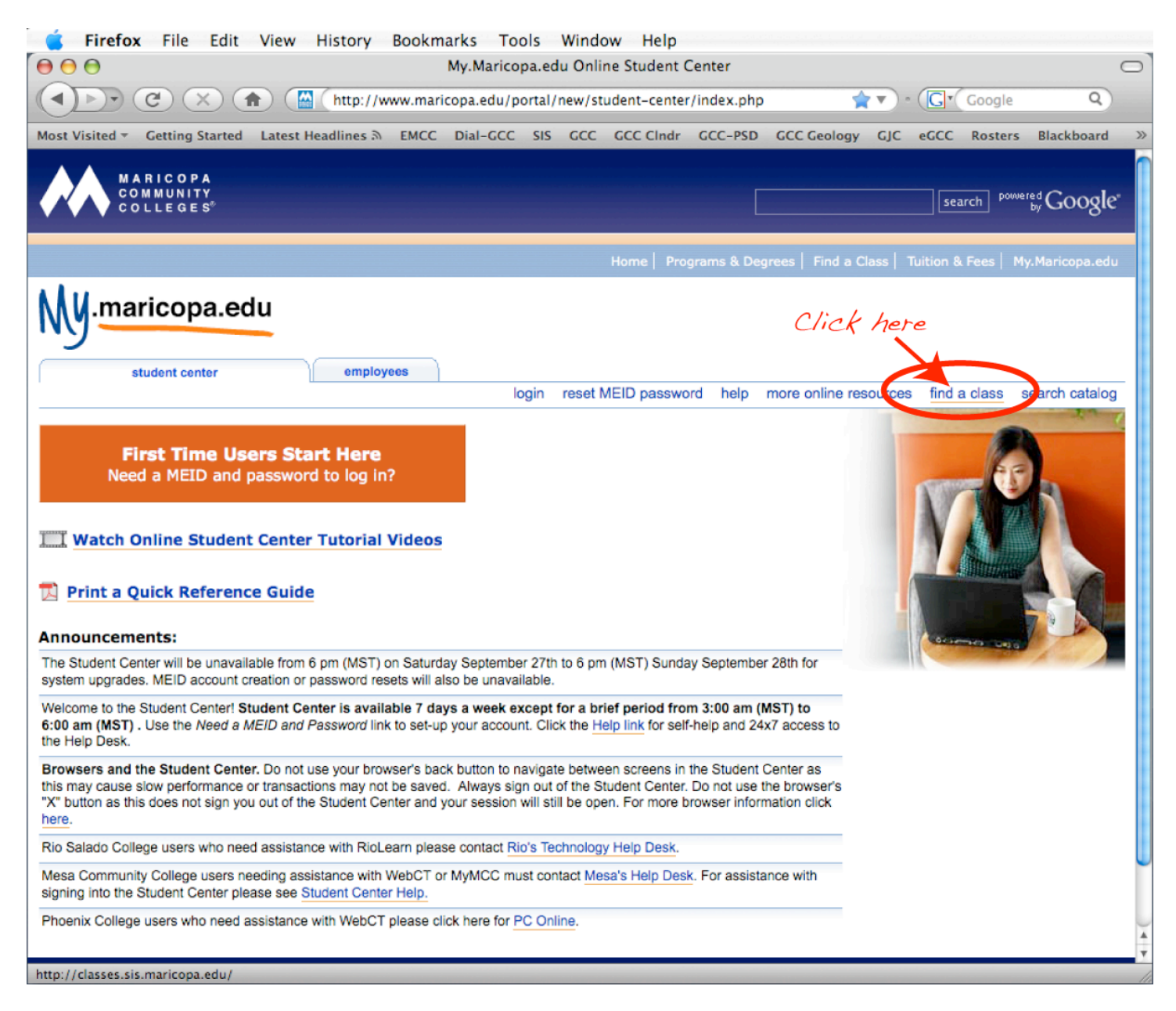

2. As shown above, click on the "find a class" link. You do not need to log in to find courses. You will be taken to the following page.

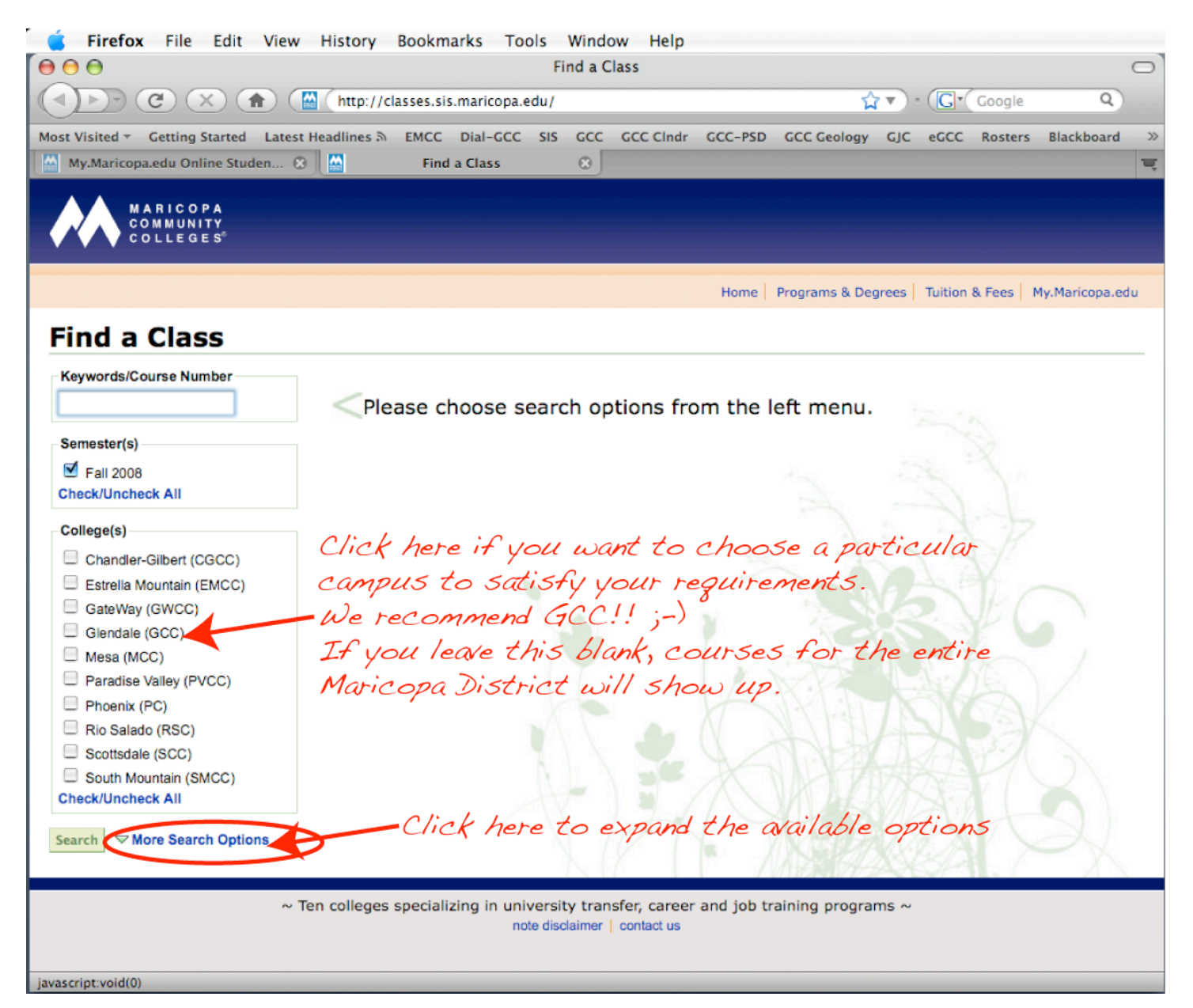

3. As above, click on the "More Search Options" link to expand your available options. Before doing so, you may wish to narrow your choice of college. You can still do so on the next step however. Your page should be expanded to look as follows.

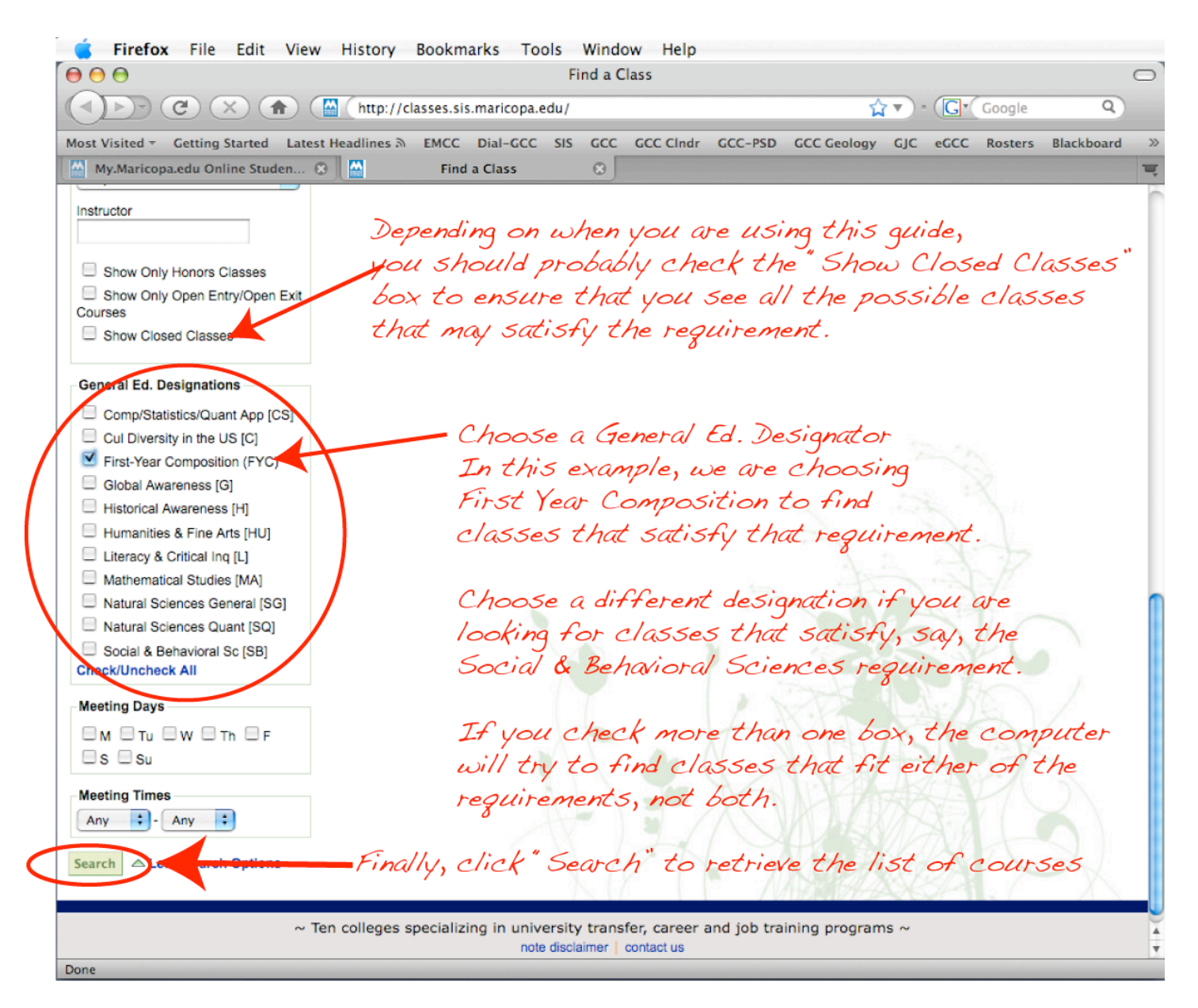

4. If you scroll down you should see all of the General Education designations. Choose the designation for which you would like to retrieve the applicable courses. If you are simply searching for which courses will generally satisfy the requirement, check the "Show Closed Classes" option. Otherwise, MyMaricopa will only show you those courses that are open for registration at the time in which you are doing the search. *Also, if you choose more than one designation, MyMaricopa will show you all classes that satisfy one OR the other. Apparently, it will not attempt to show the courses that satisfy BOTH requirements (the desirable "double dippers"). You will have to cross reference these on your own. The list of courses, however, does include all the General Education requirement that a course will satisfy, so it's not too much of a problem to scroll through the list to find the double dippers.* 

5. Click "Seach" to retrieve the list of possible courses. Happy Hunting!